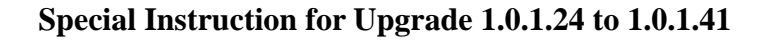

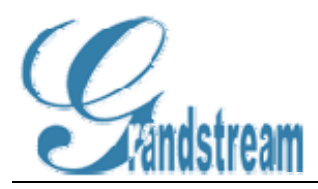

# **Special Upgrade Instruction for GXE-5000 Release 1.0.1.24 to 1.0.1.41**

### 1. Issues with 1.0.1.41 after upgrade from 1.0.1.24

- All Play Rules will be lost, you will have to reconfigure the play rules.
- If you configure the SIP Trunk more than 4 SIP DID and you configure one to one match between DID and Extension, *then DID will not work as expected*, please refer to new call routing configuration instruction for how to configure one to one mapping between extension and SIPDIDs.

**Note:** It is very important to do backup before any system upgrade.

### 2. Preparing for upgrade: back up your data!

Before upgrading 1.0.1.24 to 1.0.1.41, it is very important to backup EVERYTHING before moving forward with the upgrade.

 Back up the general configuration(mainly extensions, Trunks, System Settings, Hunt/Ring Groups, Conferences, etc). Use following setting:

| Upload Configuration     Download Configuration     Browse | Backup & Restore Cor   | figuration             | <sub>Language</sub> English 🔽 <u>Loqout</u> |
|------------------------------------------------------------|------------------------|------------------------|---------------------------------------------|
| Browse                                                     | O Upload Configuration | Download Configuration |                                             |
|                                                            |                        | Browse                 |                                             |

 Back up Personal Greetings, Auto-Attendant IVR Greetings, and personal voicemails, etc, notice you can choose to download for only those specific extensions for their voicemails and personal greetings:

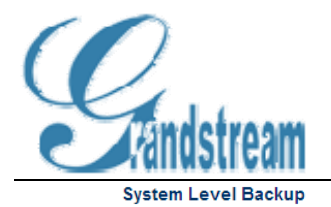

|               | ata                             |                       |                 |                  | System Tone                          |
|---------------|---------------------------------|-----------------------|-----------------|------------------|--------------------------------------|
| 🗹 A           | nnouncement                     |                       |                 |                  | Voice Menu                           |
| 🗹 c           | all Queue                       |                       |                 |                  |                                      |
| 'ou ca<br>691 | n opt to backup the Pers<br>Add | onal Greeting, Record | ed Name, & Voic | email for the ex | tensions in the drop down menu below |
| 500           | Personal Greeting               | Personal Name         | Voice Mail      | 🗹 Fax Mail       | Delete                               |
| 691           | Personal Greeting               | Personal Name         | Voice Mail      | 🕑 Fax Mail       | Delete                               |
| Subr          | nit                             |                       |                 |                  |                                      |

3) If you suspect anything that could affect your GXE operation, PLEASE schedule a live support from Grandstream GXE Support team before you proceed on upgrade

### 3. Upgrading firmware and System Prompt to 1.0.1.41!

1) Upgrade Firmware, see following example figure:

| Firmware Upgrade                                    | Language English 💌 Loqout |
|-----------------------------------------------------|---------------------------|
|                                                     |                           |
| Firmware Upgrade eam Network Inc\TFTPROOT\GXE5000\g | e50xxfw.bin Browse        |
| Submit                                              |                           |

2)Upgrade System Prompt file. There are 2 steps to upgrade System Prompt Files:i. Step One, upgrade with gxe50xxpv.bin file:

| System Prompt Image | eam Network Inc\TFTPROOT\GXE5000\gxe50xxpv.bin Browse |
|---------------------|-------------------------------------------------------|
| Submit              |                                                       |

ii. Step Two, upgrade with SystemPrompt.zip file, this is necessary for upgrading current system prompts in the memory:

www.grandstream.com

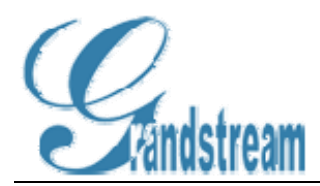

System Prompt Image Network Inc\TFTPROOT\GXE5000\SystemPrompt.zip Browse...

Submit

## 4. Configuring GXE5000 after upgraded to 1.0.1.41!

1.0.1.41 has changed a lot from previous release (1.0.1.24 or prior), although most of the configuration will work out-of-box after upgrade, following items are affected or may need system administrator attention:

• New look and feel: Many configuration such as extension configuration, will allow user to click on the actual extension to modify it, as following figure:

| →Exten | sions Direct | ory GR       | EEN =Local BLUE =Remote | Language E  | nglish 💌 Loqout |                  |
|--------|--------------|--------------|-------------------------|-------------|-----------------|------------------|
| Delete | e 🛛 🗌 Add o  | ne Extension | Batch Add               |             |                 |                  |
|        | Extension    | Name         | Department              | Device Type | IP Address 9    | Status Privilege |
|        | <u>600</u>   | Operator     |                         |             | (               | Offline Super    |

- Limitation on some fields: Some of the fields, if using special characters or have a long length, it may no longer working, if you suspect something is not working try to reconfigure it again or contact Grandstream Support.
- A lot of configuration that you are familiar with maybe moved to "Advanced" settings, see following example figure, notice the "Advanced" link:

| →Config Extension                         |             |              | Language English 👻 Loqout |
|-------------------------------------------|-------------|--------------|---------------------------|
|                                           |             |              | Advanced                  |
| User Name                                 | Bill Office |              |                           |
| Department Name                           |             |              |                           |
| Extension                                 | 601         |              |                           |
| Privilege                                 | Regular     |              | ✓                         |
| SIP Password                              |             |              |                           |
| Voicemail Allowed                         | Yes         | ◯ No         |                           |
| Ring Attempts Before Forward to Voicemail | 25          |              | ✓(In seconds)             |
| Faxmail Allowed                           | Yes         | ◯ No         |                           |
| Forward Voice/Faxmail to Email            | johndo@m    | ycompany.com |                           |
| Password                                  |             |              |                           |
| Call Forward                              | 🖲 On        | ◯ Off        |                           |
| Call Forward To                           |             |              |                           |
| Call Forward Rule                         | None        |              | <b>*</b>                  |
| Time for No-Answer-Forwarding             | 25          |              | (In seconds)              |
| Submit                                    |             |              |                           |

• In 1.0.1.24 or prior firmware, a password is specifically assigned to a particular

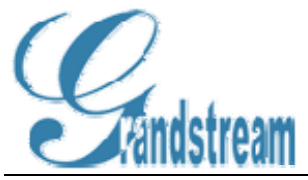

Trunk(SIP/PSTN Trunk), these password will NO LONGER working as in 1.0.1.41, each extension is assigned with the associated authorization profile and depending on the authorization, that extension is either allowed to call, or prompt with its password, which is also the voicemail password or denied the access to the corresponding Trunks.

• Extension for Paging has been moved from General Settings(which NO LONGER exists in 1.0.1.41 to Feature Code, following is the old setting in 1.0.1.24:

| General Settings                              |     |                     |                                   | Language         | English    | *     | Logout    |
|-----------------------------------------------|-----|---------------------|-----------------------------------|------------------|------------|-------|-----------|
| Extension Length                              | 3 🕶 |                     |                                   |                  |            |       |           |
| Leading Digit of Extensions                   | 6   | (common             | prefix digits shared among all ex | tensions on this | system, up | to 10 | ) digits) |
| Local IPPBX Number                            | 010 |                     |                                   |                  |            |       |           |
| Extension Number for Paging                   | 692 | )                   |                                   |                  |            |       |           |
| Extension Number for Internal Phone/FAX Ports | 690 | for Port 1; 691 for | Port 2                            |                  |            |       |           |
|                                               |     |                     |                                   |                  |            |       |           |

Submit Cancel

• Intercom and Paging used \*74 and \*77 for now:

| Intercom               | *74 |
|------------------------|-----|
|                        |     |
| Paging Group/Extension | *77 |

• Call Routing features: This is the major function added into 1.0.1.35 firmware. The system created following 4 default(not deletable) Call Routing Profiles and allow user to add any additional profiles to their need:

| →Call | Routing Profile List |     | Language English 💌 Loqout |
|-------|----------------------|-----|---------------------------|
|       |                      |     |                           |
|       | Profile Name         | Num | ber of Control Rules      |
|       | Internal Call        | 5   |                           |
|       | General Inbound      | 1   |                           |
|       | General Outbound     | 3   |                           |
|       | PlayVoiceMenu        | 1   |                           |
|       | International        | 1   |                           |
| Delet | e Add                |     |                           |

The 4 Default profiles are:

Internal Call: All extensions, by default will assign with this profile, which allow to call any other internal extensions, or Peer extensions, if any. Whenever a new peer created, the Peer extension Digit Mapping will be created such as following:
 Modify Dial Profile

| Profile N | ame Internal Call | Submit | <u>view all</u> |
|-----------|-------------------|--------|-----------------|
|           | Digit Mapping     | Active |                 |
|           | *                 | Yes    |                 |
|           | <u>6XX</u>        | Yes    |                 |
|           | <u>8XX</u>        | Yes    |                 |
|           | <u>7XX</u>        | Yes    |                 |
|           | <u>5XXX</u>       | Yes    |                 |
| Delete    | Add               |        |                 |

2) General Inbound: This is a default inbound profile for all Trunks(Internal

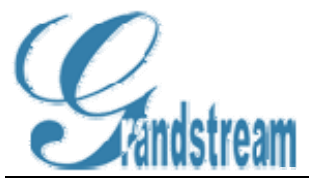

PSTN/PSTN Gateway/SIP), that when there is NO IVR greeting for auto-attendant and play-rules set, all inbound calls to these Trunks will be routed to the default IVR greeting(by default, system prompt: **Welcome, please dial your party's extension!**)

3) General Outbound: This is a default outbound profile for all extensions, whenever system upgraded from 1.0.1.24(or prior) or new configuration in 1.0.1.41. By default, any new Trunk created will be assigned with this profile, user can modify this profile to add more Digit Mapping, see following example:

| →Modi     | ify Dial Profile      | Languag | ge English 🝸 Loqout |
|-----------|-----------------------|---------|---------------------|
| Profile N | Name General Outbound | Submit  | <u>view all</u>     |
|           | Digit Mapping         | Active  |                     |
|           | NXXNXXXXXX            | Yes     |                     |
|           | <u>911</u>            | Yes     |                     |
|           | <u>1NXXNXXXXXX</u>    | Yes     |                     |
| Delet     | e Add                 |         |                     |

- 4) PlayVoiceMenu: This is profile is NOT reviewable or editable as well, this is created and modified by the system software, whenever a play rule for Auto-Attendant created or modified.
- Play Rule for Auto-Attendant: Although Play Rules has been most part similar to 1.0.1.24 or prior firmware, it does have some major changes, now you can set up to 5 different play rules, see following example:

| →Play | ing Rule         |                       |        | Language English 💌 Loqout       |
|-------|------------------|-----------------------|--------|---------------------------------|
|       | Voice Menu       | Time                  | Date   | Add Voice Menu in Play Rule     |
|       |                  |                       | ⊙ Week | SUN MON TUE WED THU FRI SAT     |
|       | Business Hour: 💌 | 6:30-9:30;13:00-14:29 |        | Except on date(s)               |
|       |                  |                       | ○ Date |                                 |
|       |                  |                       | 🖲 Week | SUN MON VIUE WED VIHU V FRI SAT |
|       | Business Hours 💙 | 9:31-13:29;14:30-18:3 |        | Except on date(s)               |
|       |                  |                       | 🔿 Date |                                 |
|       |                  |                       | OWeek  | SUN MON TUE WED THU FRI SAT     |
|       | Holidays 💌       |                       |        | Except on date(s)               |
|       |                  |                       | 💿 Date | 1/1;2/16;5/25;7/3;11/7;11/26;   |
|       |                  |                       | 🖲 Week | SUN MON VIUE WED VIHU V FRI SAT |
|       | After Hours 1 💌  | 0:00-6:29;18:31-23:59 |        | Except on date(s)               |
|       |                  |                       | ○ Date |                                 |
|       |                  |                       | ⊙ Week | SUN MON TUE WED THU FRI SAT     |
|       | After Hour 2 💌   |                       |        | Except on date(s)               |
|       |                  |                       | ODate  |                                 |
| Delet | te Next Step     |                       |        |                                 |

Above Play Rules has totally 5 voice menus, "Business Hour 1" and "Business Hour 2", "After Hours 1" and "After Hour 2" and "Holiday". (**By reviewing above figure in detail**) it's pretty straight forward for user to see how it is configured. After clicking on "Next Step", then system admin can select which Trunk resource to assign the Auto-Attendant with this rule:

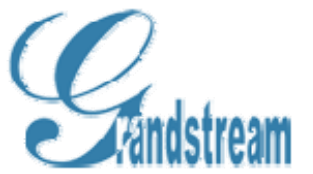

| –Inbound Profile Assign To Trunk   | Language English 💌 Logout    |
|------------------------------------|------------------------------|
|                                    |                              |
| Available List                     | Selected List                |
| Boston GXE<br>Dallas GXE<br>SZ GXE | XO PSTN Lines<br>LA GXW-4104 |
| Finish                             |                              |

Once the Trunks are in the "Selected List", then they will be put into "PlayVoiceMenu" in which whenever an Inbound Call comes in to that "Selected" Trunk, the corresponding Play Rules for the Auto-Attendant will be played. Notice that you can also create a trunk later on and assign the corresponding Trunk to use above "PlayVoiceMenu" as well:

| → Modify FXO Device  |                                                                       | Language English 💌 Loqout |
|----------------------|-----------------------------------------------------------------------|---------------------------|
|                      |                                                                       |                           |
| Trunk Name           | XO PSTN Lines                                                         | ]                         |
| Line                 | 1-4                                                                   | ]                         |
|                      | Available List                                                        | Selected List             |
| Call Routing Profile | Internal Call<br>General Inbound<br>General Outbound<br>International | → PlayVoiceMenu           |
| Submit               |                                                                       |                           |

Note: The naming convention for system generated profile name are "trunkname\_" +" outbound/inbound\_" +" prf" 。

#### 5. Restore to release 1.0.1.24

In case for any reason that you want to restore back to previous firmware(here it has to be official release 1.0.1.24), please follow following steps:

• Upload firmware and System Prompts for 1.0.1.24, see following figure:

| → Firmware Upgra    | de                                                  | Language English 💌 | Logout |
|---------------------|-----------------------------------------------------|--------------------|--------|
|                     |                                                     |                    |        |
|                     |                                                     |                    |        |
| Firmware Upgrade    | h Network Inc\TFTPROOT\GXE5000\gxe50xxfw.bin Browse |                    |        |
| Submit              |                                                     |                    |        |
|                     |                                                     |                    |        |
| System Prompt Image | h Network Inc\TFTPROOT\GXE5000\gxe50xxpv.bin        |                    |        |
| Submit              |                                                     |                    |        |

• Reset the unit to factory default by pressing the "reset" hole in the back of GXE5000 or from web as following(if you are working remotely, but you will have to reconfigure the

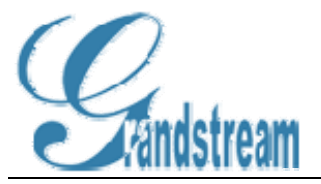

| WAN IP, unfortunately): |                           |
|-------------------------|---------------------------|
| → Reset & Reboot        | Language English 💌 Loqout |
| ○ Reboot                | Reset to Default          |
| Submit                  |                           |

Upload all corresponding data that were backed up in Section 1, which contains 2 parts:
1) Upload Configuration, see following example:

| Backup & Restore Configuration                       | Language English 👻 Loqout |
|------------------------------------------------------|---------------------------|
| Upload Configuration     O Download Configuration    |                           |
| ONFIGURATION\cfg-00-0B-82-16-FD-05_LA_GXE.dat Browse |                           |
| Submit                                               |                           |

2) Upload System Back up data(for such data as Personal Greetings, Auto-Attendant IVR greetings, etc):

| Surface Lowel Destant | le con sel a constante de la constante de la const |
|-----------------------|----------------------------------------------------------------------------------------------------|
| System Level Restore  | Language English <u>Loqout</u>                                                                                                    |
|                       |                                                                                                    |

| Data File | \GXE5000\SystemLevel_103-108-123-107-109-dbginfo | Browse |
|-----------|--------------------------------------------------|--------|
| Submit    |                                                  |        |